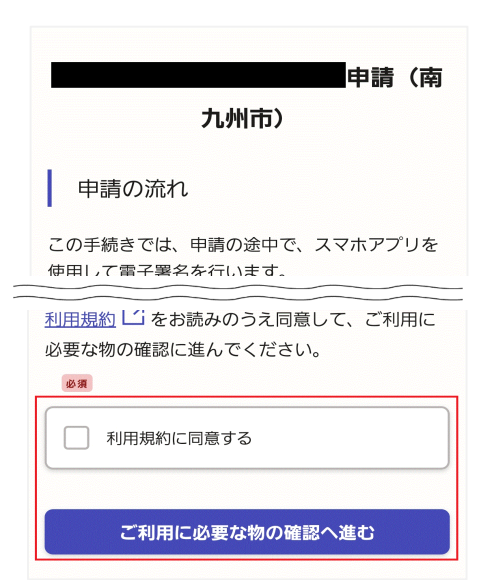

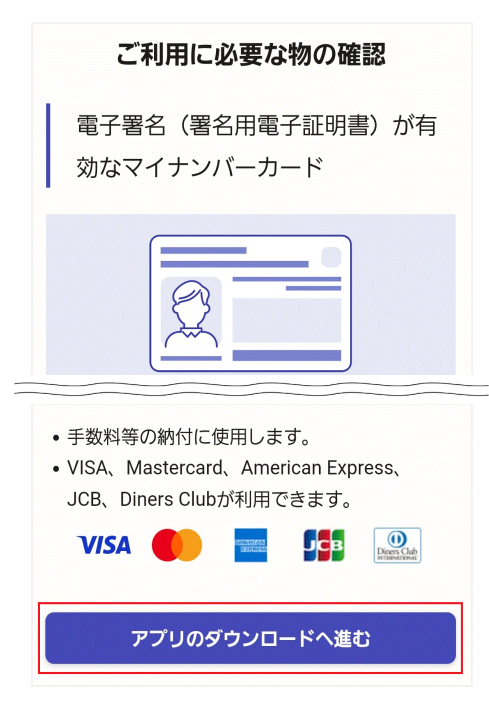

# 事前準備

下記の4点をお手元にご用意ください。 準備ができたら申請をクリックし、トップ画面へ。 利用規約に同意して「ご利用に必要な物の確認へ進む」をタップ。確認後、「アプリのダウンロードへ進む」 をタップ。

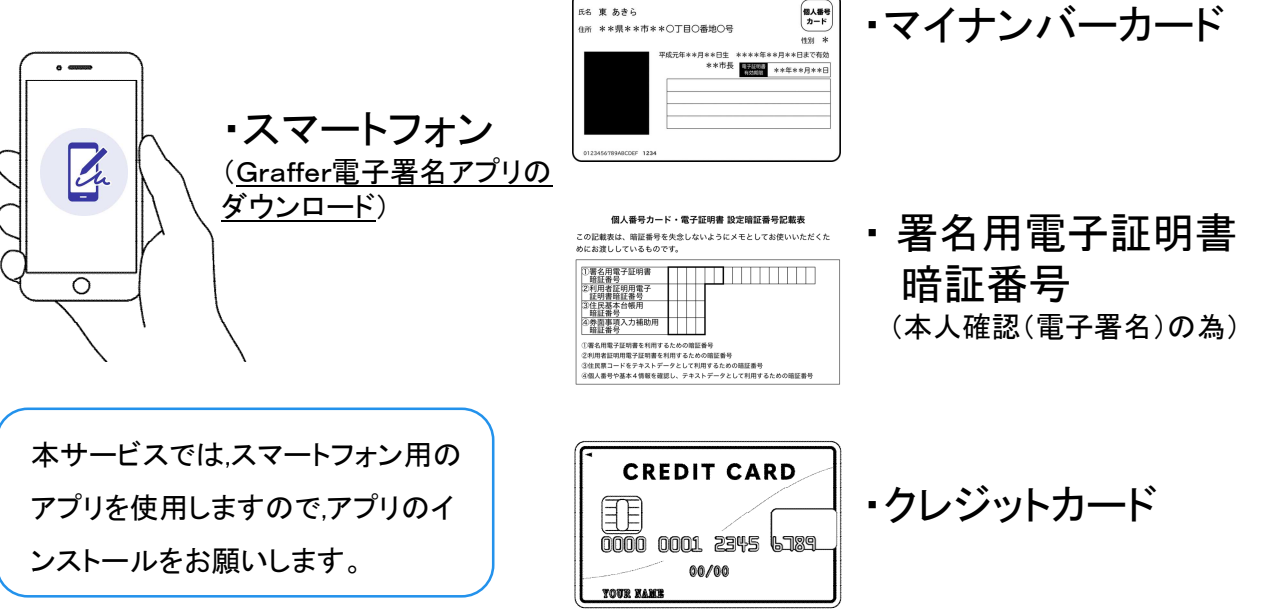

### アプリのダウンロード

電子署名は、マイナンバーカードを使用した本人 確認です。電子署名に使用するためのアプリをダ ウンロードしてください。

アプリをダウンロード後**この画面に戻り、**新規登 録またはログインへ進んでください。

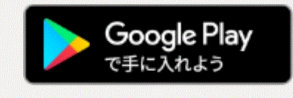

アプリをダウンロードしてから、次へ進んでください

新規登録またはログインへ進む

? よくあるご質問: Graffer電子署名アプリとは

アプリのダウンロード、 新規登録またはログイン

アプリをダウンロードしたら、「新規登録またはログイン へ進む」をタップ。 アカウント登録せずに進むか(ゲスト利用)、アカウント にログインして進むかを選択してください。

#### 新規登録

初めてご利用の方

グラファーアカウントの会員登録すると、申 請書の一時保存や申請履歴の確認ができま す。登録は無料です。

新規登録

**グラファーアカウントにログイン** この申請を利用されたことがある方 ゲスト利用 会員登録せずに利用する方 グラファーアカウントの会員登録は不要で、メー ルアドレスの確認のみで利用します。申請はでき ますが、一時保存や申請履歴の確認など一部機能 が使えません。

ログイン

### ゲスト利用

申請に利用するメールアドレスを入力してください。迷惑メール設定によりメールが届かないことを防ぐため、@docomo.ne.jp以外のメールアドレスをご利用ください。

申請に利用するメールアドレス

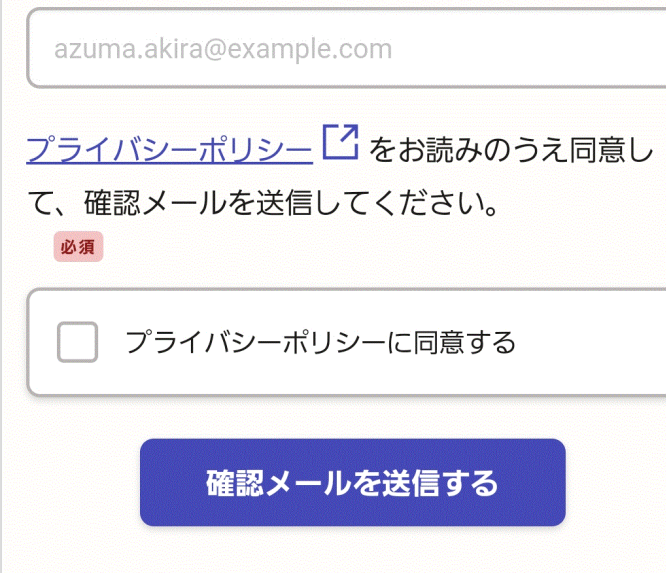

アカウント登録しない場合 (ゲスト利用)

確認メールの送信

メールアドレスを入力し、プライバシーポリシーに同意した上 で,確認メールを送信してください。「noreply@mail.graffer.jp」 より届くメールのURLにアクセスするとトップページが再度表 示されますので、①から③の順でお進みください。

| (1) | 由建 (志                                                | (2) これ用に必要な物の確認                                                               | 3 | アプリのダウンロード                                                       |
|-----|------------------------------------------------------|-------------------------------------------------------------------------------|---|------------------------------------------------------------------|
| C   | 九州市)                                                 | 電子署名(署名用電子証明書)が有           効なマイナンバーカード                                        | C | 電子署名は、マイナンパーカードを使用した本人<br>確認です。電子署名に使用するためのアプリをダ<br>ウンロード」 てください |
|     | 申請の流れ                                                |                                                                               |   |                                                                  |
|     | この手続きでは、申請の途中で、スマホアプリを<br>使用して電子署名を行います。             |                                                                               |   | アプリをダウンロード後 <b>この画面に戻り、</b> 新規登<br>録またはログインへ進んでください。             |
|     | ~~~~~~~~~~~~~~~~~~~~~~~~~~~~~~~~~~~~~~~              |                                                                               |   | <b>Google Play</b><br>で手に入れよう                                    |
|     | <u>利用規約</u> [2] をお読みのうえ同意して、ご利用に<br>必要な物の確認に進んでください。 | 1234 5678 9912 3456                                                           |   | アプリをダウンロードしてから、次へ進んでください                                         |
|     | ю́л                                                  |                                                                               |   | 新規登録またはログインへ進む                                                   |
|     | 利用規約に同意する                                            | <ul> <li>手数料等の納付に使用します。</li> <li>VISA、Mastercard、American Express、</li> </ul> |   |                                                                  |
|     |                                                      | JCB、Diners Clubが利用できます。<br>VISA 🌓 🔤 🎼 📴                                       |   | よくあるご質問:Graffer電子署名アプリとは                                         |
|     | ご利用に必要な物の確認へ進む                                       |                                                                               |   |                                                                  |
|     |                                                      | アプリのダウンロードへ進む                                                                 |   | く ご利用に必要な物の確認ページに戻る                                              |

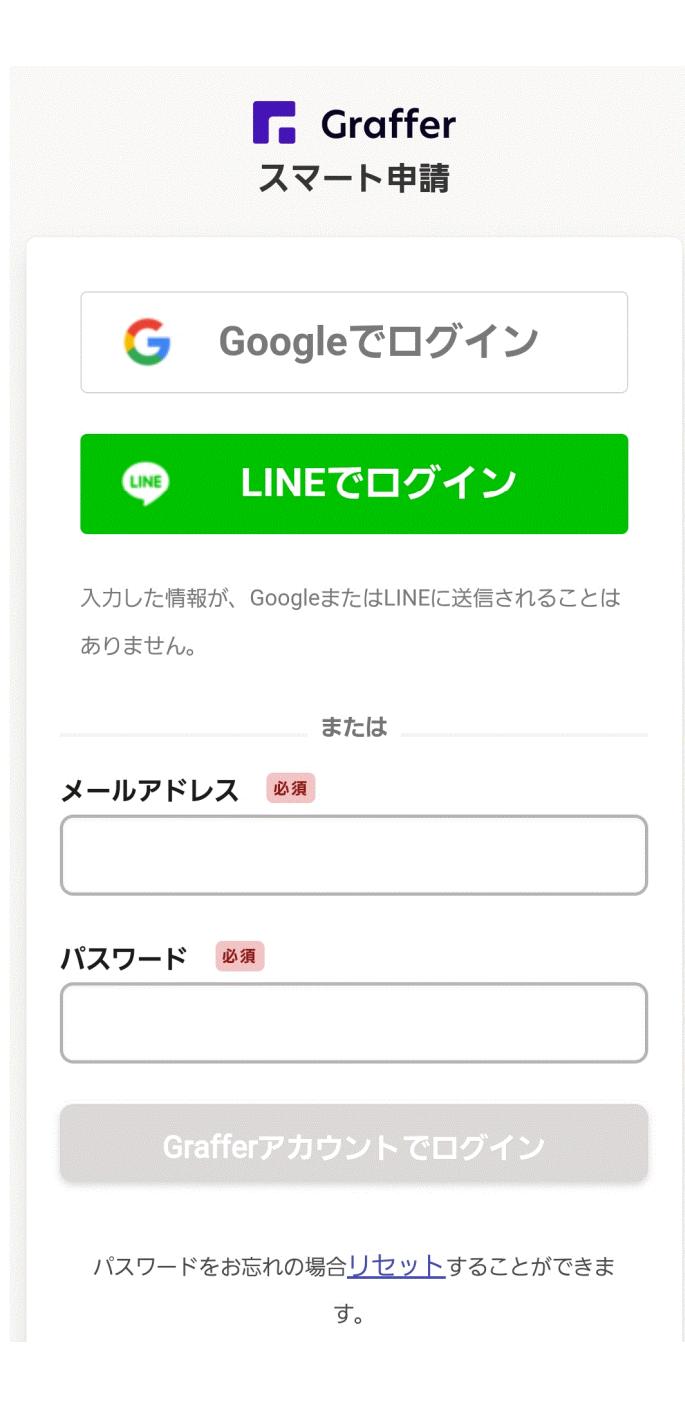

# アカウントにログインする場合

2

アカウント登録
メールアドレスとパスワードをご登録ください。
Gmail や LINE のアカウントをお持ちの方は、それらを使って
ログインいただくことが可能です。
トップページが再度表示されたら、①から③の順でお進みく
ださい。

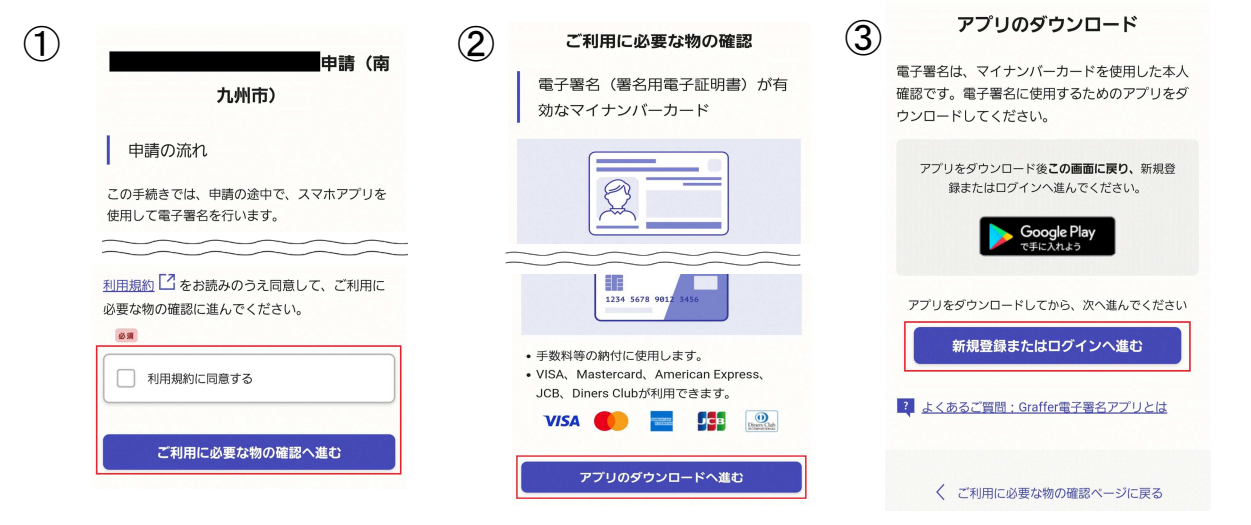

### 申請者の情報

名前

著名時にマイナンバーカードから自動入力されます

#### 名前 (カナ)

#### 郵便番号

#### 住所

著名時にマイナンバーカードから自動入力されます

#### 生年月日 (西曆)

署名時にマイナンバーカードから自動入力されます

#### 電話番号

申請に不偏があった場合などに連絡が来る場合があるため、日 中に連絡のつく電話番号をご入力してください

#### メールアドレス

次へ進む

### ≪制度概要ページに戻る

申請に必要な情報を入力する

### 申請者情報

3

名前と住所、生年月日はマイナンバーカードの情報が申請者情報となりますので、その他の項目を入力ください。

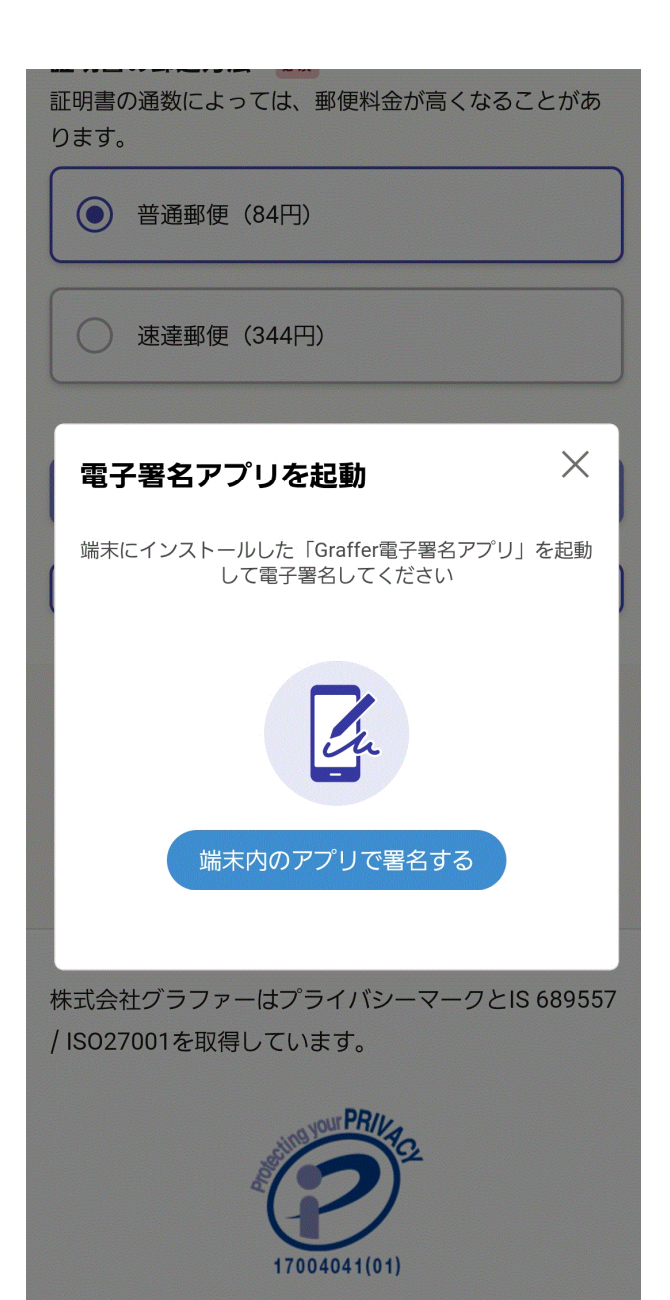

本人確認(電子署名)する

# 電子署名アプリを起動

「端末内のアプリで署名する」をタップしてアプリを起動 してください。

※PCで申請を行っている場合は、電子署名アプリを起動し、PC画面上のQRコードを読み込んでください。

#### 申請者の情報

#### 名前

署名時にマイナンバーカードから自動入力され ます

#### 郵便番号

8970302

住所

署名時にマイナンバーカードから自動入力され ます

#### 生年月日(西暦)

| 署名時にマイナンバーカードから自動入力され<br>ます |  |
|-----------------------------|--|
| 電話番号                        |  |

次へ

戻る

この内容について個人認証しますか?

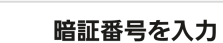

署名用電子証明書用暗証番号(6けた以上)を入 力してください。英字は大文字のみ使用できま す。

戻る

英数字6けた以上

📃 暗証番号を表示します

# 入力情報の確認

電子署名する

入力したフォーム情報が表示されますので確認し、「次へ」 をタップ

### 暗証番号を入力

マイナンバーカードの交付時に設定した英数字6文字以

上16文字以下の暗証番号を入力ください。

※5回間違えるとパスワードロックがかかってしまい、当該電子証明書は 利用できなくなってしまいますのでご注意ください。

ロックがかかってしまった場合は、発行を受けた市区町村窓口にてパスワ ードのロック解除とともに、パスワード初期化申請をし、パスワードの再設 定を行ってください。

### 読み取りの準備ができました

マイナンバーカードとスマートフォンをぴったり 重ねて、動かさないてください。20秒から30秒 で読み取りが完了します。

### 住所と氏名を確認

マイナンバーカードのICチップから、住所と氏名 を読み取りました。「マイナンバーカードの ICチップ内の住所、氏名」は、ご自身で把握して いる「住民票の住所、氏名」と一致しています か?

| マイナンバーカードのICチップ内の住所 |
|---------------------|
| 鹿児島県南九州市            |
|                     |
| マイナンバーカードのICチップ内の氏名 |
|                     |
|                     |
|                     |
| 住民票と一致しています         |
|                     |
| 住民票と一致していません        |

マイナンバーカードを読み取る マイナンバーカードにスマートフォンをかざします。 スマートフォンによってマイナンバーカードに反応する箇 所が違いますのでご注意ください。

電子署名する

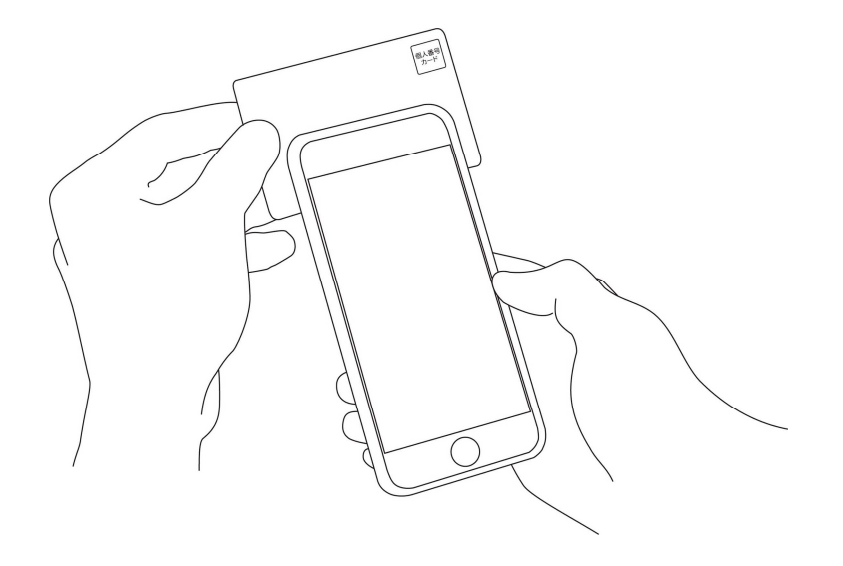

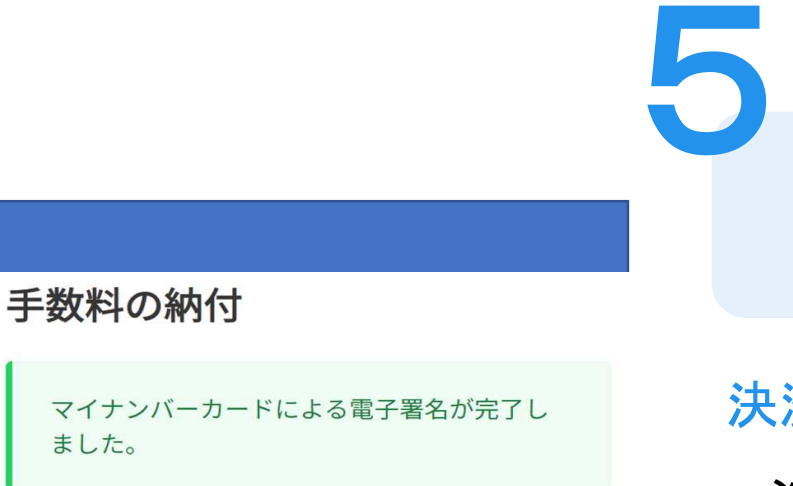

# 決済金額の確認

### 必要な通数や決済金額を改めてご確認ください。

決済金額を確認する

次は、証明書発行に必要な費用を支払うクレジット カードを設定してください。

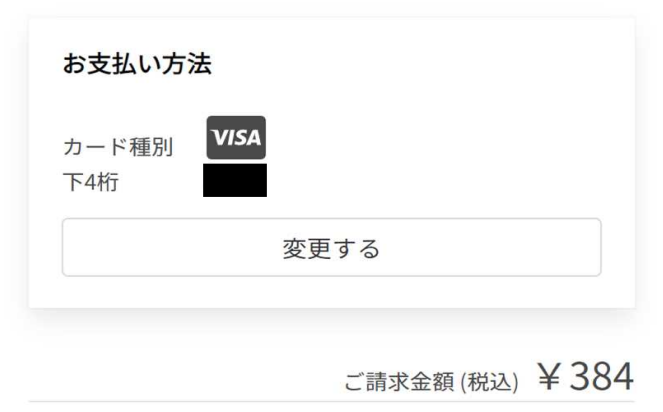

| 次へ進む |
|------|
|      |

| 東市 ネット手続き         天        |
|----------------------------|
|                            |
|                            |
| ●●●● ●●● ●●●●●●●●●●●●●●●●● |
| YOUR NAME HERE ••/••       |
| カード番号 😺 🤋                  |
| 1234 5678 9012 3456        |
| 有効期限 💩                     |
| 月 🗸 / 年 🗸                  |
|                            |

クレジットカードを登録する

クレジットカードをご登録ください 以下のクレジットカードをご利用いただけます。

• VISA

6

- Mastercard
- American Express
- JCB
- Diners Club

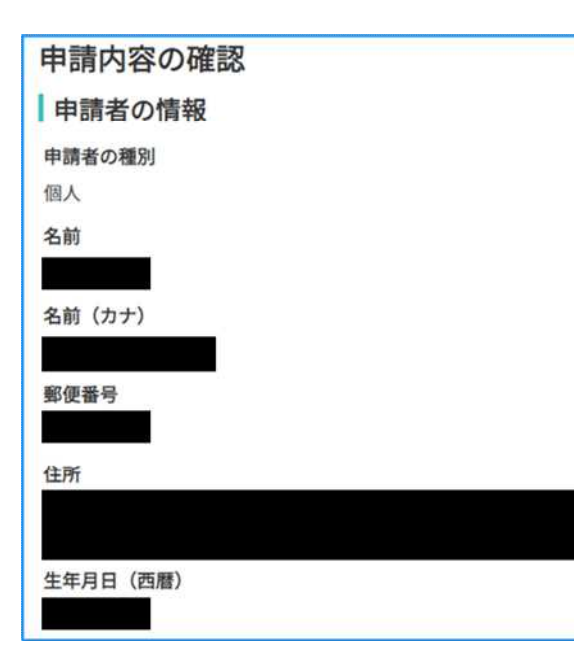

# 申請内容の確認

# 請求情報や申請者情報、支払い金額の確認

電子署名後に申請内容を修正する場合は再度申請項 目の入力から行う必要がございますのでご注意くださ い。

# 申請して完了

あとはご自宅に証明書が郵送されてくるのを お待ちください。